## メール設定のポイント

## 1."半角英数で入力" + "スペース(空白)は使いません"

メールアドレスやパスワード、サーバ名の入力では、半角英数と一部の記号のみを使います。 <u>全角文字や日本語の文字、スペース(空白記号)を入力する事はありません</u>。

半角英数) 012345 ABCDEFGHI abcdefghijkl
全角英数) 012345 ABCDEFGHI abcdefghijkl

**入力すべき文字**) xxx12345678@nsgcl.jp(@fsgcl.jp) 余分なスペース) xxx 12345678<mark>@nsgcl</mark>.jp(@fsgcl<mark></mark>.jp)

## 2.iOSとAndroidのアプリをこちらからダウンロード

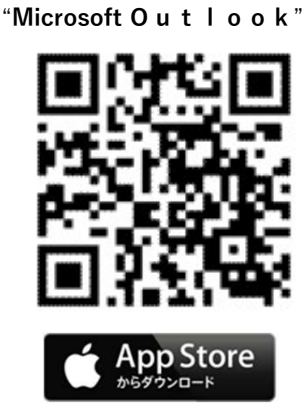

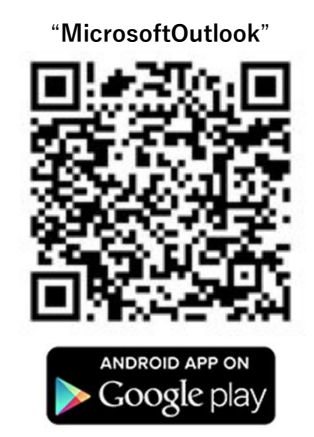

または「App Store」にて「Outlook」と検索 または「Playストア」で「Outlook」と検索

## 3.メール設定時の対応表 (スマフォアプリ:Outlook以外をご利用の場合)

通知書に記載のあるメールアドレス・パスワードは学生ー人ー人が異なった内容になっていますので、下記入力例を参考に読み替えて入力してください。

| 設定項目の名前                    | 入力例                                  | 入力する文字                                                |
|----------------------------|--------------------------------------|-------------------------------------------------------|
| ・メールの種類                    | Exchange を選択してください                   | 全員共通で、Exchangeとなります                                   |
| ・メールアドレス<br>・電子メールアドレ<br>ス | aaaa12345678@nsgcl.jp(@fsgcl.<br>jp) | 通知書に記載のある<br><u>各自の</u> メールアドレスを入力                    |
| ・サーバー                      | outlook.office365.com                | 全員共通で、<br>outlook.office365.com となります。                |
| ・ドメイン                      | (空欄)                                 | 全員共通で、入力しません                                          |
| ・ユーザー名                     | aaaa12345678@nsgcl.jp(@fsgcl.<br>jp) | 通知書に記載のある<br><u>各自の</u> メールアドレス を入力                   |
| ・パスワード                     | abcD1234                             | 通知書に記載のある <u>各自の</u> パスワー<br>ド( <u>大文字小文字を使い分ける</u> ) |
| 2018/04                    |                                      |                                                       |